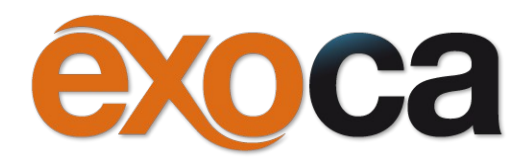

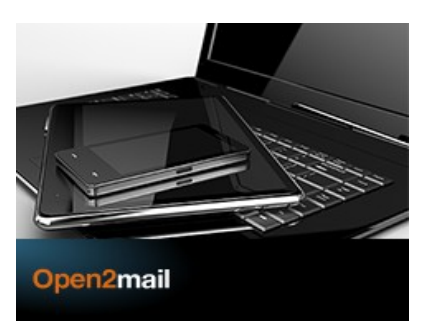

# Guide de démarrage rapide Suite bureautique en ligne Open2office

Version doc 1.2

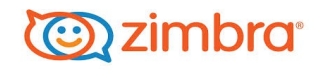

#### INTRODUCTION

• La plateforme de messagerie collaborative Open2mail intègre une suite bureautique en ligne nommée Open2office.

*Celle-ci offre, au travers du webmail, la possibilité de créer ou modifier des documents (traitement de texte, tableur, présentation).* 

• Elle est incluse, sans surcoût, pour les comptes PREMIUM. Pour les utilisateurs de comptes PRO qui souhaiteraient en bénéficier, il suffit de nous contacter pour migrer vos comptes PRO vers des comptes PREMIUM. Contactez-nous : <u>contact@exoca.fr</u> ou 03-22-22-05-85

• Ce guide est destiné à vous aider à utiliser rapidement le logiciel.

La prise en main et le maniement de la suite bureautique Open2office demandent des connaissances similaires à d'autres outils « Office » du marché ; c'est pourquoi Exoca n'assure pas de support fonctionnel, ni de formation à son utilisation.

## 1. Accès

1.1 Authentification

La connexion au webmail Open2mail est requise

• Accédez à votre messagerie par le biais d'un navigateur Internet (FireFox, Chrome, Internet Explorer), en vous rendant à l'adresse sécurisée du webmail que vous utilisez habituellement.

- Saisissez ensuite :
  - votre nom d'utilisateur (correspond à votre adresse email principale),
  - votre mot passe de messagerie.

#### 1.2. Visualisation du menu d'accès

Sur la page d'accueil après authentification apparaîtra un bouton « Open2office » sur la droite de votre écran.

| U               |
|-----------------|
|                 |
| 🚺 Open2office 👻 |
|                 |
|                 |
| C               |

## 2. Création de documents

• Cliquez sur le bouton «**Open2office**» et choisissez ensuite la fonction souhaitée :

| Open2office | Write |
|-------------|-------|
| Open2office | Calc  |
| Open2office | Show  |

- > traitement de texte
- > tableur
- > présentation

| Q      | Demonstration                                       |
|--------|-----------------------------------------------------|
|        | ບ                                                   |
| ichage | ▼ ☐ Open2office ▼                                   |
|        | Open2office Write Open2office Calc Open2office Show |

• Pour se lancer, l'application Open2office requiert l'installation ou la mise à jour de l'application JAVA sur votre machine.

• Après quelques instants, la fenêtre suivante apparaît. Cliquez sur « **Continuer** »

Selon les navigateurs Internet et le système d'exploitation que vous utilisez, le message affiché peut être différent.

*D'une manière générale, l'alerte de sécurité affichée n'est pas une faille de sécurité. Elle n'engendrera ni risques pour vos données ni risques d'utilisation.* 

L'accès est sécurisé par un certificat SSL.

Ce message est la conséquence momentanée d'une modification apportée par l'éditeur du logiciel JAVA.

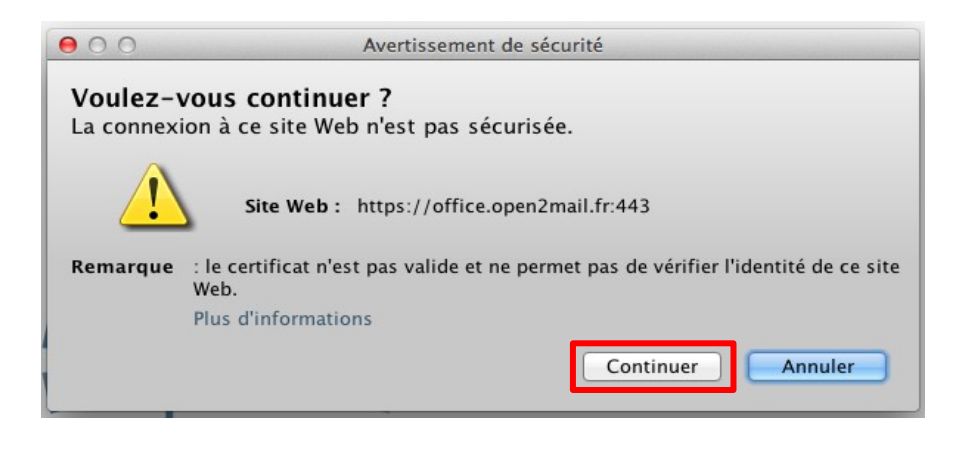

NB : le chargement et l'ouverture de l'application peut prendre quelques minutes.

• Ouverture de la fenêtre de travail

La fenêtre s'ouvre dans un onglet supplémentaire.

| Open       | <mark>2 m</mark> ail zi | mbra 8     |                   |                   |             |              |                    |             |            | 🖂 🔻 R       | echercher |                | C         | Demonstration  |
|------------|-------------------------|------------|-------------------|-------------------|-------------|--------------|--------------------|-------------|------------|-------------|-----------|----------------|-----------|----------------|
| Mail       | Contacts                | Calendrier | Tâches            | Porte-docum       | ents P      | références   | IM                 | Open2office | <b></b>    |             |           |                |           | J              |
| Fichier    | Accueil                 | Insérer    | Mise en page      | Références        | Aperç       | u Afficha    | age                |             |            |             |           |                |           |                |
| « <b>*</b> |                         |            | Couper<br>Copier  |                   | A<br>Police | Times New    | ▼ 12<br>4 <u>A</u> | A A A       | Paragraphe | • =         |           | +              | ≜I -<br>▲ | Styles et mise |
| Annui      | er Kepeter              | Coller     | Reproduire la n   | nise en forme     |             | <u>A</u> - A |                    |             |            |             |           |                |           | en forme       |
| 📂 🖪   🖷    | i 🗉 🖉 🕯                 | Normal     | Times Ne          | ew Ro 🔻 12        | •           | AAA          | A <u>A</u> -       |             | 100 % 🔻    | )           |           |                |           |                |
| L          |                         | 1 1 2 1 1  | • 1 • • • 🚡 • • • | 1 + + + 2 + + + 3 | 4           | . 5 6 .      | 1 + 7 + 1          | . 8 9 1     | 10 11 12 - | 1 (13 ( 1 ) | 14 15 -   | 1 - 16 - 1 - 1 | 17 ( 1 )  |                |
| 3<br>      |                         |            | 1                 |                   |             |              |                    |             |            |             |           |                |           |                |

>NB : Il est possible d'ouvrir la fenêtre de travail dans un nouvel onglet /fenêtre du navigateur.

Pour modifier ce paramètre, cliquez sur :

| Ma    | ail Contacts        |        | Calendrier | Tâches           | Porte-docu       | ments         | Préférences | IM |
|-------|---------------------|--------|------------|------------------|------------------|---------------|-------------|----|
|       | Nouveau message     | -      | Répondre   | Rép. à tous      | Faire suivre     | Supprime      | Spam 📇      | •  |
| W Do  | ssiers              | ¢      | Trié par   | Date             |                  |               |             |    |
| _₽    | Réception           | •      |            |                  |                  |               |             |    |
|       | Envoyé              |        |            |                  |                  |               |             |    |
|       | Brouillons          |        |            |                  | Aucun résul      | tat n'a été t | rouvé.      |    |
| 63    | Spam (4)            |        |            |                  |                  |               |             |    |
|       | Corbeille           |        |            |                  |                  |               |             |    |
|       | Rechercher des part | lages. |            |                  |                  |               |             |    |
| Re    | cherches            | \$     |            |                  |                  |               |             |    |
| Ta    | gs (libellés)       | \$     |            |                  |                  |               |             |    |
| ▼ Zir | mlets               |        |            |                  |                  |               |             |    |
|       | Open2office         |        |            |                  |                  |               |             |    |
|       |                     |        |            |                  |                  |               |             |    |
|       |                     |        |            |                  |                  |               |             |    |
|       |                     |        | Ope        | en2office Pref   | erences          |               |             |    |
| suite | sélectionn          | ez     | Plea       | ise select windo | v type for Open2 | office.       |             |    |
|       |                     |        | 0          | Zimbra Tab       | Popup window     |               |             |    |

### **3. Enregistrement d'un document**

Un document peut être enregistré :

- soit sur l'ordinateur ou sur un accès réseau (serveur de fichiers, ...)

- soit directement dans le porte-documents de l'interface Zimbra selon la procédure suivante :

Sélectionnez « Fichier>Enregistrer sous », la fenêtre affiche :

| 00          | Enregistrer so          | us                         |
|-------------|-------------------------|----------------------------|
| Enregisti   | er sous : Document1.doo | cx 🛛                       |
|             | 🔲 Storage               | ÷                          |
| Nom         | Date                    | de modification            |
| 🚞 Briefcase | vend                    | redi 31 janvier 2014 16:04 |

- 1. Choisissez le nom de votre fichier,
- 2. Le chemin,

- pour enregistrer le document dans le porte-documents intégré à Open2mail, laisser par défaut « Storage », (Double-cliquez ensuite sur « Briefcase » pour sélectionner un dossier plus prévis d'enregistrement du fichier.)

- pour enregistrer le document dans un autre emplacement, naviguez dans votre arborescence pour sélectionner l'endroit d'enregistrement du fichier.

## 4. Ouverture d'un document reçu en pièce jointe d'un email

Lorsque vous recevez un email contenant une pièce jointe compatible avec les format de lecture d'open2office (doc, docx, rtf, xls, xlsx, csv, ppt, pptx), une fonctionnalité apparaît dans l'email reçu :

| À: demo                                                                                        |                       |
|------------------------------------------------------------------------------------------------|-----------------------|
| C document test.docx (5,4 ko) <u>Télécharger</u> I <u>Porte-documents</u> I <u>Supprimer</u> I | Edit With Open2office |

Cliquez sur « **Edit with Open2office** » afiin d'ouvrir le document.